1. パスワードの変更(有効期限切れ)

①ログイン画面の表示

インターネットブラウザのアドレス欄に「<u>https://kosmoweb.jp</u>」と入力します。 ログイン画面が表示されます。

②ログイン

KOSMO Communication Web のログイン画面で、「ユーザ ID」、「パスワード」を 入力して「ログイン」ボタンをクリックします。

| KQSMQ.Web                                                                                                    |                                |                             |   |                  |
|----------------------------------------------------------------------------------------------------|--------------------------------|-----------------------------|---|------------------|
| ログイン画面                                                                                                    |                                |                             |   |                  |
|                                                                                                    | ב-ザ I D とバスワ<br>ב-ザID<br>パスワード | ワードを入力後、ログインボタンをクリックしてください。 |   |                  |
| IDを忘れた方はごちら<br>パスワードを忘れた方はごちら<br>毎月25日の21:00~24:00はメンテナンス作業のため利用で<br>(25日が土曜日・日曜日・祝祭日の場合は編り上げとなりま<br>注意事項・免責事項・セキュリティポリシー等 | *きません<br>(す)                   |                             | 5 | New A - 1 Martin |
| Copyright © Daiwa Institute of Research Ltd. A                                                                             | Il Rights Reserved.            |                             |   |                  |

## ③パスワード変更の確認

- パスワード変更選択画面が表示されます。
- パスワードを変更する場合は、「パスワード変更へ」ボタンをクリックします。 (→ ④へ)
- パスワードを変更しない場合は、「メニューへ」ボタンをクリックします。 「メインメニュー画面」が表示されます。

| ペスワード変更選択画面 |                                    |
|-------------|------------------------------------|
|             | パスワードの有効期限が過ぎています。パスワードの変更をお勧めします。 |
|             | ■バスワードを変更する                        |
|             | パスワード変更へ                           |
|             | ■今回はパスワードを変更しない                    |
|             | X=1-A                              |
|             | ●メッセージの表示                          |
|             | □このメッセージを一定期間(90日間)表示しない           |
|             |                                    |
|             |                                    |
|             |                                    |
|             |                                    |

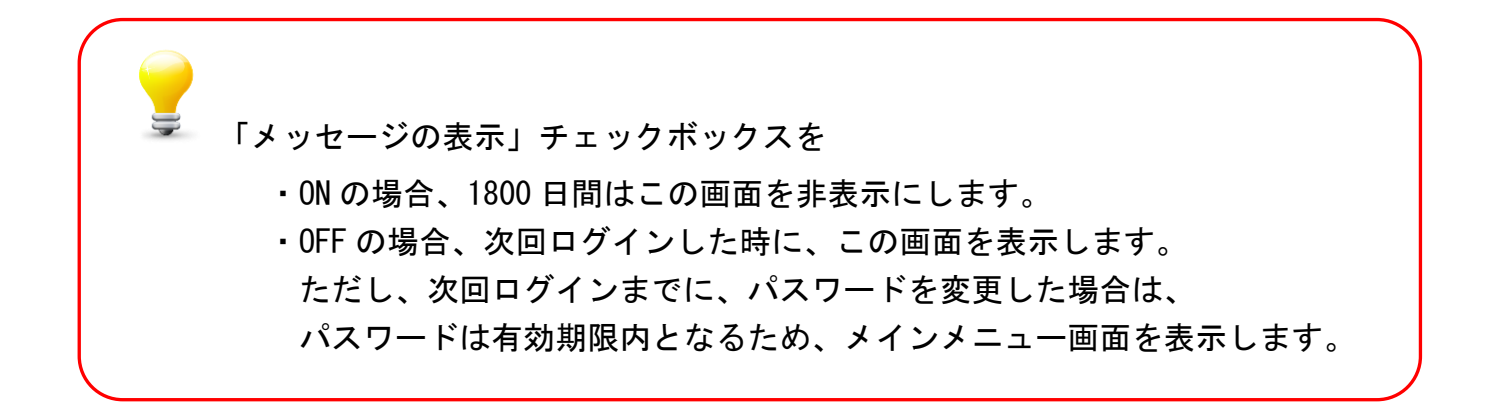

④新パスワードに変更

「現パスワード」、「新パスワード」、「生年月日」を入力します。 「変更」ボタンをクリックします。

※パスワード:英数混在で8桁~20桁

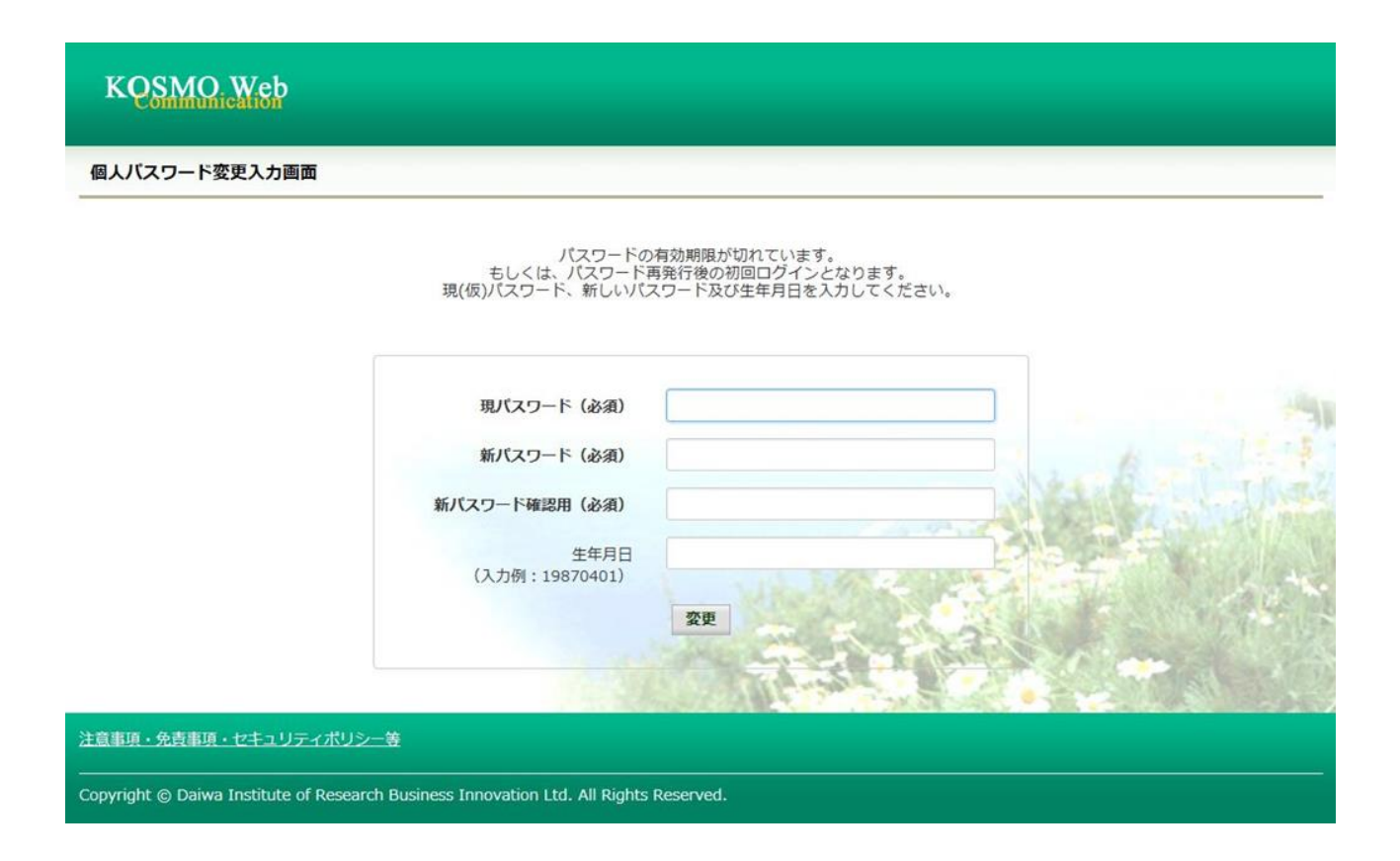

## 「パスワード変更結果画面」が表示されます。 「メニューへ」ボタンをクリックします。

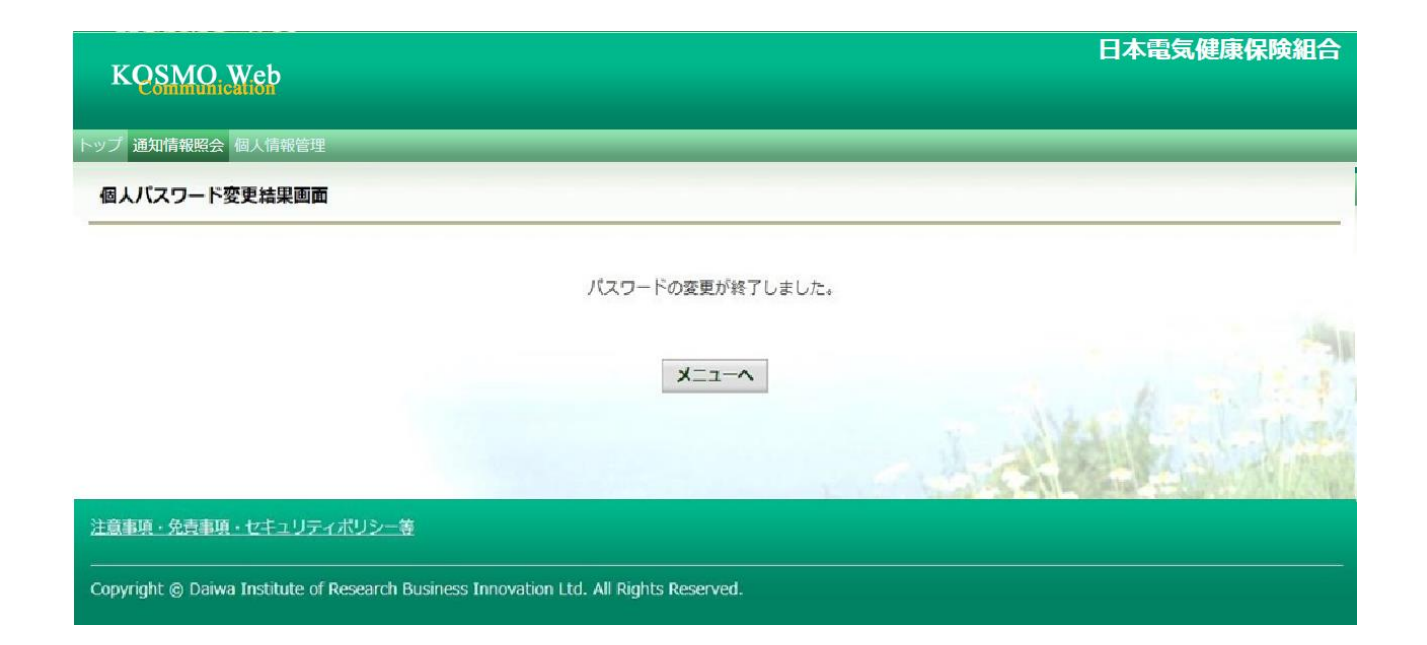

以上